## Cómo iniciar sesión en Sora desde Casa

Sora proporciona la manera más rápida y fácil de empezar con títulos digitales de nuestra escuela. Los estudiantes pueden simplemente iniciar sesión usando sus credenciales de la escuela e instantáneamente acceder virtualmente a cientos de eBooks y libros audibles desde cualquier dispositivo.

Empiece hoy: Descargue el aplicativo gratuito Sora para Android o iOS, o visite <u>https://soraapp.com</u>.

Paso 1: Diríjase a soraapp.com o abra el aplicativo Sora en un teléfono o iPad.
Paso 2: Seleccione "Alpine School District" nuevamente cuando se lo pida. (3 veces en total)
Verue 3 school
Verue 3 school
Verue 3 school
Verue 3 school
Verue 3 school
Verue 3 school
Verue 4 school District
Verue 5 school District
Sign into Alpine School District
Sign into Alpine School District
Verue 4 school District

**Paso 3:** Inicie sesión con el nombre de usuario estudiantil del distrito y la contraseña.

## Paso 4: ¡Vea la colección de títulos disponibles y empiece a leer!

Por más ayuda visite: <u>https://help.soraapp.com</u>

**Información de la Cuenta del Estudiante:** Cada estudiante es asignado 1 nombre de usuario y 1 contraseña. Puede encontrar su nombre de usuario en Skyward. Se verá así: <u>smithjoh014</u>

Los estudiantes generalmente eligen sus propias contraseñas, pero los estudiantes de K-2 tienen 1 contraseña simple, creada para ellos que fue enviada a casa cuando se estableció. Si usted no sabe la contraseña puede contactar a la escuela para que la reprogramen.

PISTA: los usuarios siguen este patrón

- 1ras 5 letras del apellido del alumno
- 1ras 3 letras del nombre del alumno
- Un número de 3 dígitos